# Panasonic

### 取扱説明書

安全上のご注意

はじめに

ナビゲーション

オーディオ

登録・接続 ハンズフリー スマートフォン

その他の機能

 そ 売 品

の設定

困ったとき

必要なとき

**BLUETOOTH**<sup>®</sup>

SDカーナビステーション

### B B CN-RE03D CN-RE03WD

ご使用前に、「安全上のご注意」(P.6~9)を必ずお読みください。

- このたびは、パナソニック製品をお買い上げいただき、まことにありがとうございます。
- ●説明書をよくお読みのうえ、正しく安全にお使いください。
- ●保証書は「お買い上げ日・販売店名」などの記入を確かめ、説明書とともに大切に保管してください。

### 下記サイトで「ユーザー登録」をお願いします

http://panasonic.jp/navi/

● ユーザー登録と同時に、自動的に「ナビcafe」の会員登録が行われ、 インターネットでの各種サービスをご利用いただけます。

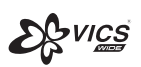

CN-RE03D

Strada

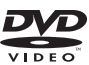

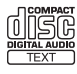

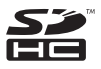

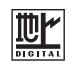

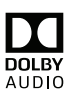

**Bluetooth**°

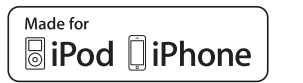

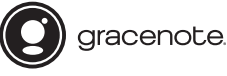

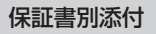

# VICS WIDE対応

FM多重放送による新サービス 「VICS WIDE」に対応。 本機のFM-VICSで、渋滞/規制を 回避したルートを探索します。

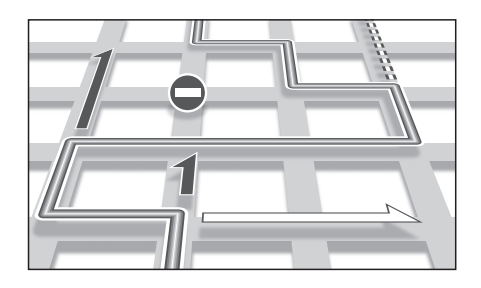

注意案内表示

運転中の状況に応じて表示と音声で 注意を促し、運転をサポートします。

| ĺ | 、<br>この先、左からの合流車両に注意して | Ľ |
|---|------------------------|---|
|   | ください。                  | 1 |
| ų |                        |   |

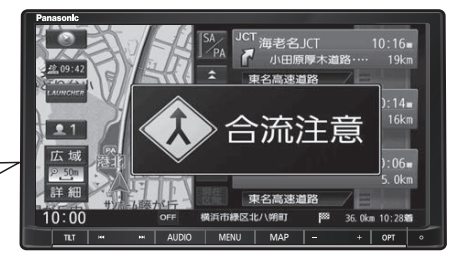

### 本書の読みかた

- ●本書では、CN-REO3Dを例に説明しています。
- ●タッチキーとナビゲーションユニットのボタンを、下記のように描き分けています。
- 例) 案内スタート 決定 : タッチキー
  - AUDIO MENU MAP:ナビゲーションユニットのボタン

# もくじ

#### -\_\_\_\_

|    | <b>ک</b> لا: | IE . |
|----|--------------|------|
| 10 |              |      |

| はじめに             | P.10 |
|------------------|------|
| 使用上のお願い          | 10   |
| 各部のなまえとはたらき      | 12   |
| タッチパネルの操作について    | 14   |
| 基本操作・準備(確認・調整)   | 15   |
| 取り付け・配線の確認       | 19   |
| 初期設定をする          | 21   |
| ステアリングスイッチの設定をする | 23   |
| メニュー画面の操作        | 24   |
| オプションボタンを設定する    | 28   |
| セキュリティの設定をする     | 29   |

| ナビゲーション                            | P.30      |
|------------------------------------|-----------|
| 地図の紹介                              |           |
| 地図の見かた                             |           |
| ランチャーメニューで操作する                     | 40        |
| ルート・案内・地図・VICSをアレンジ<br>(ストラーダチューン) | ジする<br>42 |
| 地図の操作                              |           |
| 行き先までのルートを作るには                     |           |
| 行き先を探す                             | 54        |
| ルートを探索する                           |           |
| 全ルート図から設定・確認する                     |           |
| ルートを編集する                           | 61        |
| ルートを保存する                           | 63        |
| ルート探索について                          | 64        |
| ルート案内中に                            |           |
| 地点を登録する (登録地)                      | 70        |
| VICS情報を見る                          | 74        |

| オーディオ                      | P.80     |
|----------------------------|----------|
| オーディオの基本操作                 |          |
| テレビを見る                     |          |
| ラジオを聞く                     |          |
| 交通情報を聞く                    |          |
| ディスクを再生する                  |          |
| BLUETOOTH Audioを再生す        | 399      |
| SDメモリーカードに音楽CDを<br>録音する    | <u>.</u> |
| 本機で録音した音楽データを再             | 生する 102  |
| 本機で録音した音楽データを編             | 集する 103  |
| SDメモリーカード・<br>USBメモリーを再生する |          |
| iPodを再生する                  |          |
| 音質・音場を調整する<br>(オーディオチューン)  |          |
| 映像を調整する                    |          |
| 現在地画面にオーディオ映像を<br>表示する     |          |

| <b>BLUETOOTH</b> ®                                                                                                    | P.124 | その他                                                                                                    |
|----------------------------------------------------------------------------------------------------|-------|----------------------------------------------------------------------------------------------------|
| BLUETOOTH対応機器を<br>本機に登録する<br>BLUETOOTH対応機器を<br>手動で本機と接続する<br>BLUETOOTH対応機器の<br>詳細情報を見る<br>本機の本体情報を見る<br>れンズフリーで通話する<br>おでかけナビサポート ここい<br>(スマートフォン連携)<br>スマートフォンをリモコンとし<br>(スマートフォン連携) |       | <ul> <li>その他の機能</li> <li>ecoドライブ機能を</li> <li>メンテナンス情報を</li> <li>地図更新について</li> <li>バージョンアップす</li> <li>別売品</li> <li>別売品と組み合わせ</li> <li>設定</li> <li>利用に応じた設定に</li> <li>利用に応じた設定に</li> <li>通本とき</li> <li>よくあるお問い合わざ</li> <li>必要なとき</li> <li>文字入力のしかた</li> <li>ディスクについて</li> <li>お手入れ</li> <li>SDメモリーカード・</li> <li>USBメモリーについて</li> <li>おしUETOOTHについて</li> <li>ナビゲーションシス:</li> <li>VICSについて</li> <li>たびたいん</li></ul> |

|                           |       |    | 安<br>全      |
|---------------------------|-------|----|-------------|
| その他                       | P.139 |    | 上<br>の      |
| ■ その他の機能                  |       |    | ご注          |
| eco ドライブ機能を使う             |       |    | 意           |
| メンテナンス情報を設定する             | 141   |    | は           |
| 地図更新について                  |       |    | 8<br>0      |
| バージョンアップする                | 144   |    |             |
| ■ 別売品                     |       |    | テ<br>ビ<br>ゲ |
| 別売品と組み合わせて使う              | 144   |    | ーショ         |
| ■ 設定                      |       |    | シ           |
| 利用に応じた設定に変える              |       |    | 才<br>       |
| ■ 困ったとき                   |       |    | ディ          |
| よくあるお問い合わせ                |       |    | 才           |
| 故障かな!?                    |       |    | 登録          |
| ■ 必要なとき                   |       | п  | 接           |
| 文字入力のしかた                  | 173   |    | 統           |
| ディスクについて                  | 174   | Ē  | ハンデ         |
| お手入れ                      | 177   | Ö. | ラリ          |
| SDメモリーカード・<br>USBメモリーについて |       | TH | <br>주       |
| データ作成時の留意点                | 179   |    | 4           |
| BLUETOOTHについて             |       |    | ノオン         |
| 言語コード一覧表                  |       |    | その          |
| ナビゲーションシステムとは             |       |    | 他の          |
| VICSについて                  |       |    | 機能          |
| 地図ソフトについて                 |       |    | 민           |
| 市街地図の収録エリア                | 192   | そ  | 売           |
| ジャンル一覧                    |       |    |             |
| さくいん                      |       |    |             |
| 商標などについて                  |       | თ  | 設定          |
| ソフトウェア、およびオープンソー          | スソフト  |    |             |
|                           |       |    | 困つ          |
|                           |       | 他  | たと          |
| は証こアフターサーヒス               |       |    |             |
|                           |       |    | 必要          |
|                           |       |    | なとき         |

# 安全上のご注意 必ずお守りください

人への危害、財産の損害を防止するため、必ずお守りいただくことを説明しています。 ■誤った使いかたをしたときに生じる危害や損害の程度を区分して、説明しています。

警告 「死亡や重傷を負うおそれがある内容」です。

-「軽傷を負うことや、財産の損害が発生するおそれがある内容 | です。

### ■お守りいただく内容を次の図記号で説明しています。(次は図記号の例です)

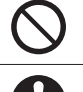

してはいけない内容です。

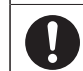

実行しなければならない内容です。

### 取り付けや配線をするとき

注意

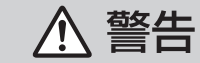

本機はDC12 V ⊖ アース車専用です DC24 V車には使用できません。火災や故障の原因となります。

説明書に従って、取り付けや配線をする

作業は手順どおりに正しく行ってください。火災や故障の原因となります。

作業前に、車体のパイプ類・タンク・電気配線などの位置を確認する 車体に穴を開けて取り付ける場合は、パイプ類・タンク・電気配線などに干 渉・接触しないようにし、加工部にサビ止め・浸水防止処置をしてください。 火災や感電の原因となります。

**作業前に、必ずバッテリーの**〇 端子を外す 外さずに作業をすると、ショートによる感電やけがの原因となります。

### 使用しないコードの先端などは、テープなどで絶縁する

被覆がない部分が金属部に接触すると、ショートによる火災や感電、 故障の原因となります。

サイドブレーキコードを正しく配線する 安全機能が働かず、交通事故の原因となります。

### コード類は、運転を妨げないように引き回す

ステアリング・シフトレバー・ブレーキペダルなどに巻きつくと、交通 事故の原因となります。

### 作業後は、車の電装品\*の動作確認をする

正常に動作しないと、火災や感電、交通事故の原因となります。 \*ブレーキ、ライト、ホーン、ハザード、ウィンカーなど

フィルムアンテナは、保安基準の取付許容範囲に貼り付ける 視界不良による事故の原因となります。

### 取り付けや配線をするとき

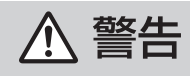

### 取り付け(取り外し)や配線は、専門技術者に依頼する

誤った取り付けや配線をした場合、車に支障をきたすことがありますので、 お買い上げの販売店にご依頼ください。

### 視界や運転を妨げる場所\*、同乗者に危険をおよぼす場所には、 取り付けない

交通事故やけがの原因となります。 \*ステアリング・シフトレバー・ブレーキペダル付近など

**車両メーカーが指定する禁止エリアに、取り付けや配線をしない** カメラ装置などの動作を妨げるおそれがあり、交通事故の原因となります。 車両メーカー・カーディーラーに注意事項を確認してから作業を行ってく ださい。

**エアバッグの動作を妨げる場所には、取り付けや配線をしない** エアバッグが動作しなかったり、動作したエアバッグでナビゲーションや 部品が飛ばされ、死亡事故の原因となります。車両メーカー・カーディー ラーに注意事項を確認してから作業を行ってください。

**取り付けやアース配線に、車の保安部品\*を使わない** 制御不能や発火、交通事故の原因となります。 \*ステアリング、ブレーキ系統、タンクなどのボルトやナット

### ねじなどの小物部品は、乳幼児の手の届くところに置かない

誤って、飲み込むおそれがあります。万一飲み込んだと思われるときは、す ぐに医師にご相談ください。

### コードを破損しない

断線やショートによる火災や感電、故障の原因となります。

- ●傷つける、無理に引っ張る、折り曲げる、ねじる、加工する、重いものを 載せる、熱器具へ近づける、車の金属部や高温部に接触させるなどしない でください。
- ●車体やねじ、可動部(シートレールなど)へ挟み込まないように配線してください。
- ●ドライバーなどの先で押し込まないでください。

### 分解や改造をしない

特に、コードの被覆を切って他の機器の電源を取るのは、絶対におやめ ください。交通事故や火災、感電、故障の原因となります。

分解禁止

### 取り付けや配線をするとき

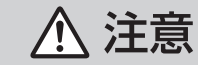

### 必ず、付属品や指定の部品を使用する

機器の損傷や確実に固定できず、事故や故障、火災の原因となります。

### しっかり確実に取り付ける

走行中の脱落や破損などで、交通事故やけがの原因となります。 取り付ける場所の水気や汚れ(ほこりや油など)は、取り除いてください。 取り付けの状態(接着やねじのゆるみなど)を、ときどき点検してください。

**板金やエッジ、樹脂バリおよび可動部に干渉しないように配線する** 断線やショートによる火災や感電、故障の原因となります。

本機の通風孔をふさがない

内部に熱がこもり、火災や故障の原因となります。

### ご使用になるとき

⚠ 警告

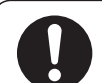

ルート案内中でも、常に、実際の交通規制に従う 交通事故の原因となります。

**ヒューズは、必ず規定容量品を使用し、交換は専門技術者に依頼する** 規定容量を超えるヒューズを使用すると、火災や故障の原因となります。 ヒューズ交換や修理は、お買い上げの販売店、またはお近くの「サービスご 相談窓口」に依頼してください。

### スピーカーは、本機の仕様に適合したもの\*を使用する

火災や発煙、発火、故障の原因となります。

\*最大入力が50 W以上のハイパワー用で、インピーダンスが4 Ω~8 Ω

### 医療用電気機器などへの影響を確認する

本機は、無線機能を搭載しています。心臓ペースメーカー、その他医療用 電気機器をご使用になる場合は、当該の各医療用電気機器メーカーもしくは 販売業者に電波による影響について必ずご確認ください。

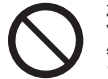

運転者は走行中に操作したり、画像や表示を注視しない 必ず安全な場所に停車し、パーキングブレーキを引いた状態でご使用くだ さい。交通事故の原因となります。

### 大きな音量で使用しない

車外の音が聞こえないことによる交通事故の原因となります。

### ご使用になるとき

▲ 警告

### 故障や異常な状態のまま使用しない 画像が映らない、音が出ない、異常(異物が入った、水がかかった、煙が出る、 異音・異臭がするなど)が起きた場合は、ただちに使用を中止し、お買い上げ の販売店、またはお近くの「サービスご相談窓口」にご相談ください。事故や 火災、感電の原因となります。お客様による修理は、絶対におやめください。 SDメモリーカードは、乳幼児の手の届くところに置かない

らしメモリーカートは、乳幼児の手の届くとこうに直かない 誤って、飲み込むおそれがあります。万一飲み込んだと思われるときは、 すぐに医師にご相談ください。

### 機器内部に、水や異物を入れない

特に、傘による雨水や、飲み物などがかからないようご注意ください。 水や、湿気・ほこり・油煙、金属物や燃えやすいものなどが機器内部に入ると、 動作不良やショートによる火災や発煙、発火、感電、故障の原因となります。

# 

**雷が鳴りだしたら、アンテナコードや本機に触らない** 落雷による感電のおそれがあります。

接触禁止

### ▲ 注意

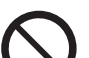

本機を車載用以外には、使用しない 発煙や発火、感電、けがの原因となります。

### **可動部やディスク挿入口に手や指を入れない** 特に、ディスプレイの起倒や角度調整の際にご注意ください。

けがの原因となります。

**落下させる、たたくなど、強い衝撃を与えない** 故障や火災の原因となります。

### 開いたディスプレイの上に物を置かない

液晶ディスプレイ部の破損や飲み物がこぼれることにより、発煙や発火、 感電、故障の原因となります。

# 使用上のお願い

### エンジンをかけてご使用ください

●エンジンを止めて長時間使用すると、 バッテリーが消耗します。なお、アイド リングが禁止の地域もありますので、 地域の条例等に従ってください。

#### 他の機器と接続する場合は

●接続する機器の説明書もよくお読みに なり、正しく配線してください。

### 携帯電話を使用する場合は

●電話の位置や向きにより、映像や音声 などに不具合が生じることがあります。 その場合は、本機からの距離などを変え てご使用ください。

### 液晶ディスプレイについて

- 先端が硬いもの(ボールペン、ピン、爪の 先など)は使わず、必ず指で触れて操作 してください。また指でたたいたり、強く 押さないでください。傷、破損、誤動作の 原因となります。
- ●表面の汚れなどは、市販のクリーニングク ロスを使い、指の腹で軽く拭いてください。
- 車から離れるとき(本機を使用しないとき)
   は、本機に直射日光が当たらないように、
   車のサンシェードなどをお使いください。
- ●低温になると、映像が出ない、映像が出るのが遅い、動きに違和感がある、画質が劣化したりすることがあります。
- ●冷暖房を入れた直後など、水蒸気で画面が くもったり、露(水滴)で、正しく動作しな いことがあります。約1時間放置してから ご使用ください。
- 高温になると、画面の明るさを自動調整した り、本機の起動を停止する場合があります。
- 液晶ディスプレイの画素は、99.99%の 精度で管理されていますが、0.01%以下 で画素欠けするものがあります。
   そのため、黒い点が現れたり、赤・緑・青の 点が常時点灯する場合がありますが、故障 ではありません。
- 液晶保護シートを使用しないでください。
   感圧式タッチパネルのため、フィルムを 貼る際に生じるひずみやたわみがタッチ 操作検出誤作動の原因となります。

### 免責事項について

- ●火災や地震、第三者による行為、その他の事故、取り付けの不備、お客様の故意または過失、誤用、異常な条件下での使用により故障および損害が生じた場合、補償はできません。
- ●本機の使用や使用不能から生じる付随 的な損害(事業利益の損失、記憶内容の 変化・消失など)に関して、当社は一切の 責任を負いかねます。
- ●本機を業務用のバスやトラック、タク シー、商用車などに使用した場合の保証 はできません。
- プライバシー保護のため、本機に登録した 個人情報(登録地の位置や電話番号など) は、お客様の責任において取り扱いや管理 を行ってください。
   当社は一切の責任を負いかねます。
- ●番組表などの地上デジタル放送に関する 情報は、本機が記憶します。万一、本機の 不具合により、これらの情報が消失した 場合、復元できません。また、その内容の 補償はできません。
- ●次の場合、補償はできません。
   ・誤使用や、静電気などの電気的なノイズ を受けたことにより本機が正常に動作 しなくなった場合
- ・誤使用や、静電気などの電気的なノイズ を受けたとき、または故障・修理のとき などに本機に登録されていた情報が 変化・消失した場合

| 大切な情報(登録地など)は、万一に備え |
|---------------------|
| てメモなどをとっておくことをおすすめ  |
| します。                |

### 著作権などについて

- 著作物を無断で複製、放送、公開演奏、レンタ ルすることは法律により禁じられています。
- ●本製品はコピー防止技術を採用しており、 ロヴィ社が保有する米国特許および その他の知的財産権によって保護されて おります。分解したり、改造すること も禁じられております。
- 本機は許諾契約に基づき当社が使用許諾を受けた第三者のソフトウェアを含んでおり、本機からのソフトウェアの取り出し、複製、リバースエンジニアリング、その他の許諾されていない当該ソフトウェアの使用は固く禁じられています。また、当該ソフトウェアを更新する目的で配布されるプログラム、データについても同様の扱いとなります。

### 地上デジタル放送の受信について

- ●受信状態が悪くなると、映像のブロック ノイズや音声の途切れ、静止画面や黒画面 となり音声が出なくなることがあります。
- ●家庭用に比べて受信エリアは狭くなり、 また、車の場所や方向、速度などにより 受信状態も変化します。
- ●著作権保護された番組をビデオデッキなどで録画する際、著作権保護のための機能が働き、正しく録画できません。また、この機能により、再生目的でもビデオデッキを介してモニターへ出力した場合には画質劣化する場合がありますが、機器の問題ではありません。著作権保護された番組を視聴する場合は本製品とモニターを直接接続してお楽しみください。
- ●本機の仕様は、ARIB(電波産業会)規格に 基づいています。将来規格変更があった場 合は、商品仕様を変更する場合があります。
- ●本製品は、B-CASカードを使用せずに 地上デジタル放送を視聴できる新RMP 方式\*を採用しているため、B-CASカード を付属しておりません。
- \*新RMP方式とは、地上デジタル放送のコン テンツ権利保護専用方式です。
   詳しくは、下記サイトをご覧ください。
   一般社団法人地上放送RMP管理センター
   http://www.trmp.or.jp/

はじめに

使用上の

お

願

5

# 各部のなまえとはたらき

RE03

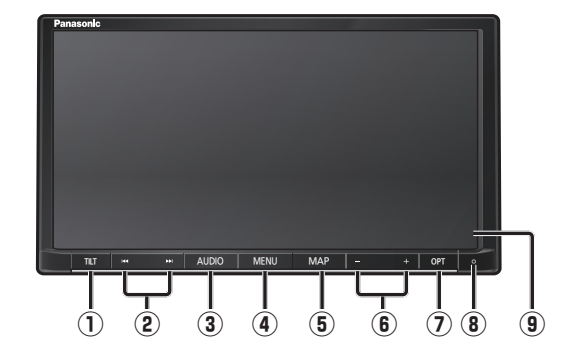

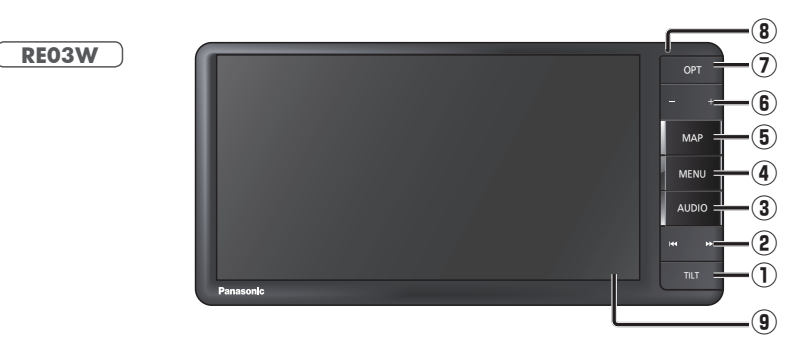

| 1 | <sup>≁ ル ト</sup><br>TILT                              |              |                                                       | <ul> <li>● OPEN/EJECT 画面の表示/消去</li> <li>● ディスプレイを閉じる</li> </ul>                               |
|---|-------------------------------------------------------|--------------|-------------------------------------------------------|-----------------------------------------------------------------------------------------------|
| 2 | DVD CD MEMORY MUSIC<br>USB SD BLUETOOTH Audio<br>iPod |              | DVD CD MEMORY MUSIC<br>USB SD BLUETOOTH Audio<br>iPod | ●頭出し<br>●早送り・早戻し(押し続ける)                                                                       |
|   |                                                       |              | FM                                                    | ●選局する<br>●シーク選局(1秒以上押す)                                                                       |
|   |                                                       |              | TV                                                    | <ul> <li>●選局する</li> <li>●連続選局(押し続ける)</li> </ul>                                               |
| 3 | AUDI                                                  | <sup>†</sup> |                                                       | ●オーディオ画面に切換<br>●オーディオメニューを表示<br>●オーディオ OFF/ON(2秒以上押す)                                         |
| 4 | MĒNI                                                  |              |                                                       | ●ツートップメニューを表示                                                                                 |
|   |                                                       | _            | DVD                                                   | <ul> <li>タッチキーを表示<br/>(タッチキーを表示していないときに押す)</li> <li>ツートップメニューを表示<br/>(タッチキー表示中に押す)</li> </ul> |
| 5 | MĂP                                                   | I            |                                                       | ●自車位置(現在地)を表示<br>●画質調整画面を表示(2秒以上押す)                                                           |
| 6 | 音量ボ                                                   | タン(+         | —)                                                    | ●音量を調整                                                                                        |
| 1 | オプション<br>OPT                                          | オプショ         | ョンボタンの設定(P.28)                                        | ボタンの機能                                                                                        |
|   | 「消音」                                                  |              | こ設定されている場合                                            | ●一時的に消音                                                                                       |
|   |                                                       | 「画面OF        | F」に設定されている場合                                          | ●一時的に画面を消す                                                                                    |
| 8 | マイク                                                   |              |                                                       | ●ハンズフリー通話時に使用                                                                                 |
| 9 | タッチパネル                                                |              |                                                       | ●タッチ操作時に使用                                                                                    |

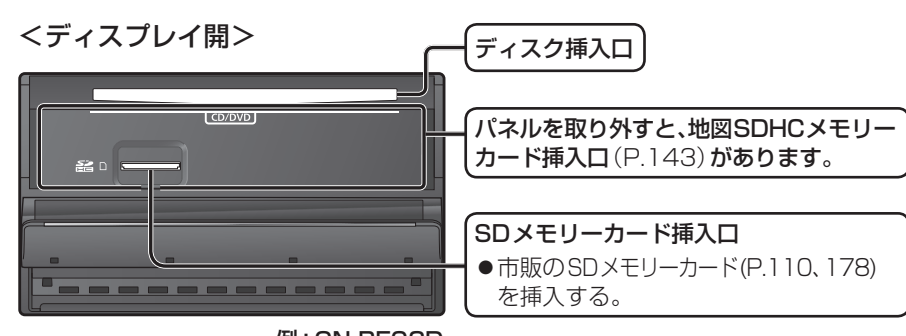

# タッチパネルの操作について

■タッチ

指で画面に軽く触れる。

で項目を選んでください。

●本書で「○○を選ぶ」と記載している場合は、タッチ

●本書で「〇秒以上タッチする」「タッチし続ける」

と記載している場合は、長くタッチしてください。

本機のタッチパネルの操作のしかたは、下記のとおりです。

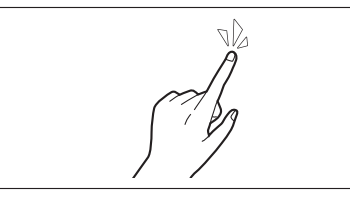

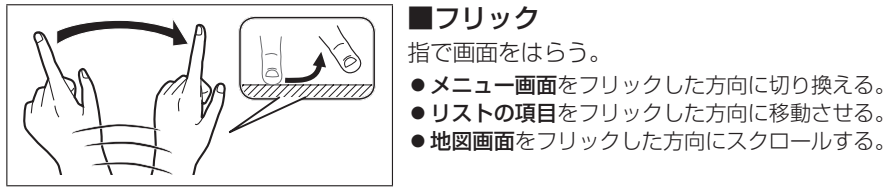

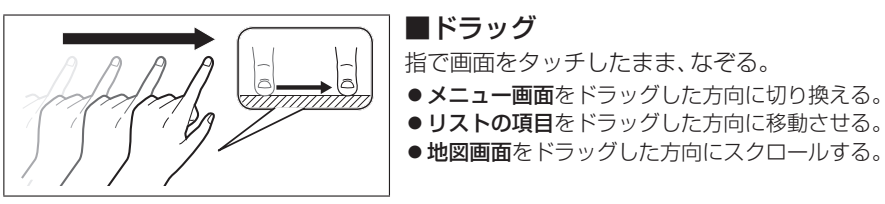

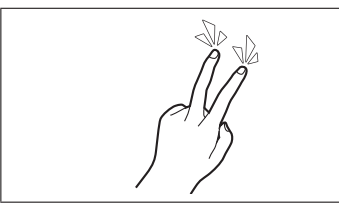

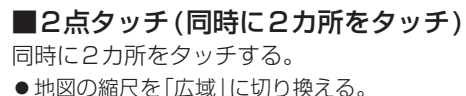

■ダブルタップ(連続して2回タッチ)

同じ場所を連続して2回タッチする。

● 地図の縮尺を「詳細」に切り換える。

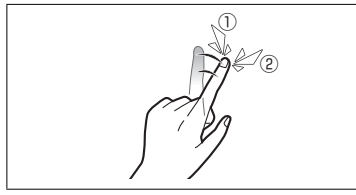

# ■ピンチ ピンチイン

2本の指で、間隔を広げる/狭めるようになぞる。

ピンチアウト(広げる) 地図の縮尺を「詳細」に切り換える。 ・指の間をぴったりつけずに、指1本分くらい間隔を あけてください。

●ピンチイン(狭める) 地図の縮尺を「広域」に切り換える。

# 基本操作・準備(確認・調整)

### 電源を入れる

### 1 車のエンジンをかける

されたら→P.29

- (ACCをONにする)
- ●本機の電源が入ります。 ●セキュリティコード入力画面が表示
- 2 警告画面の注意事項を確認して、

### 確認を選ぶ

- ●現在地画面(自重位置)が表示されます。
- オーディオ画面が表示されたとき は、MAP を押すとナビゲーション 画面(現在地)に切り換わります。
- ●約10秒間何も操作しないと、警告 画面は消去されます。
- ●別売のETC2.0\*<sup>1</sup>車載器を接続する と、ETCカードの状態などをお知ら せします。
- BLUETOOTH対応機器を本機に接続 しているときは、本機の電源を入れる とBLUETOOTH対応機器との接続確 認のメッセージが表示される場合が あります。
- ●メンテナンス情報の設定をすると、 本機の電源を入れたときに、メンテ ナンス情報の案内画面が設定された 条件で表示されます。(P.141)

### 雷源を切るには

### 車のエンジンを止める (ACCをOFFにする)

- ●本機の電源が切れます。
- ●ETC2.0\*<sup>1</sup>車載器を接続している場 合は、カード抜き忘れ案内をお知らせ します。(P.158)
- ●iPodを接続している場合は、iPod抜き 忘れ案内をお知らせします。(P.158)
- ●盗難多発地点でエンジンを止めた 場合は、盗難多発地点音声案内と表示 案内をお知らせします。(P.158)
- \*1 従来の[DSRC]という呼称が[ETC2.0]に、 「ITSスポットサービス」という呼称が 「ETC2.0サービス」に改称されました。 本書では、「ETC2.0対応DSRC車載器」の ことを[ETC2.0車載器]と表記しています。

### 自車位置を確認する

初めて本機を起動したときは、自車位置と 異なる地図が表示されますが、GPS衛星 からの信号を受信し、しばらくすると自車 位置付近の地図(現在地画面)が表示され ます。見晴らしの良い場所で下記の操作を 行ってください。

### はじめに タッ GPSを受信していることを確認する チパ GPSを受信すると方位マークの 灰色の部分が黄色に変わります。 ネ Ň の操作について /基本操作·準備(確認 ●地図画面上の自車マークの位置と実際 の自車位置との誤差が補正されます。

い調整

### お知らせ

1

広域

₽<u>5</u>99 詳細

10:00

●しばらくたっても自車位置が表示されない ときは、GPS情報(P.16)から受信状態を 確認してください。

東京都千代田区丸(

ク 見晴らしの良い道路を、そのまま

しばらく走行する(60分以上)

14

ピンチアウト

### 基本操作・準備(確認・調整)

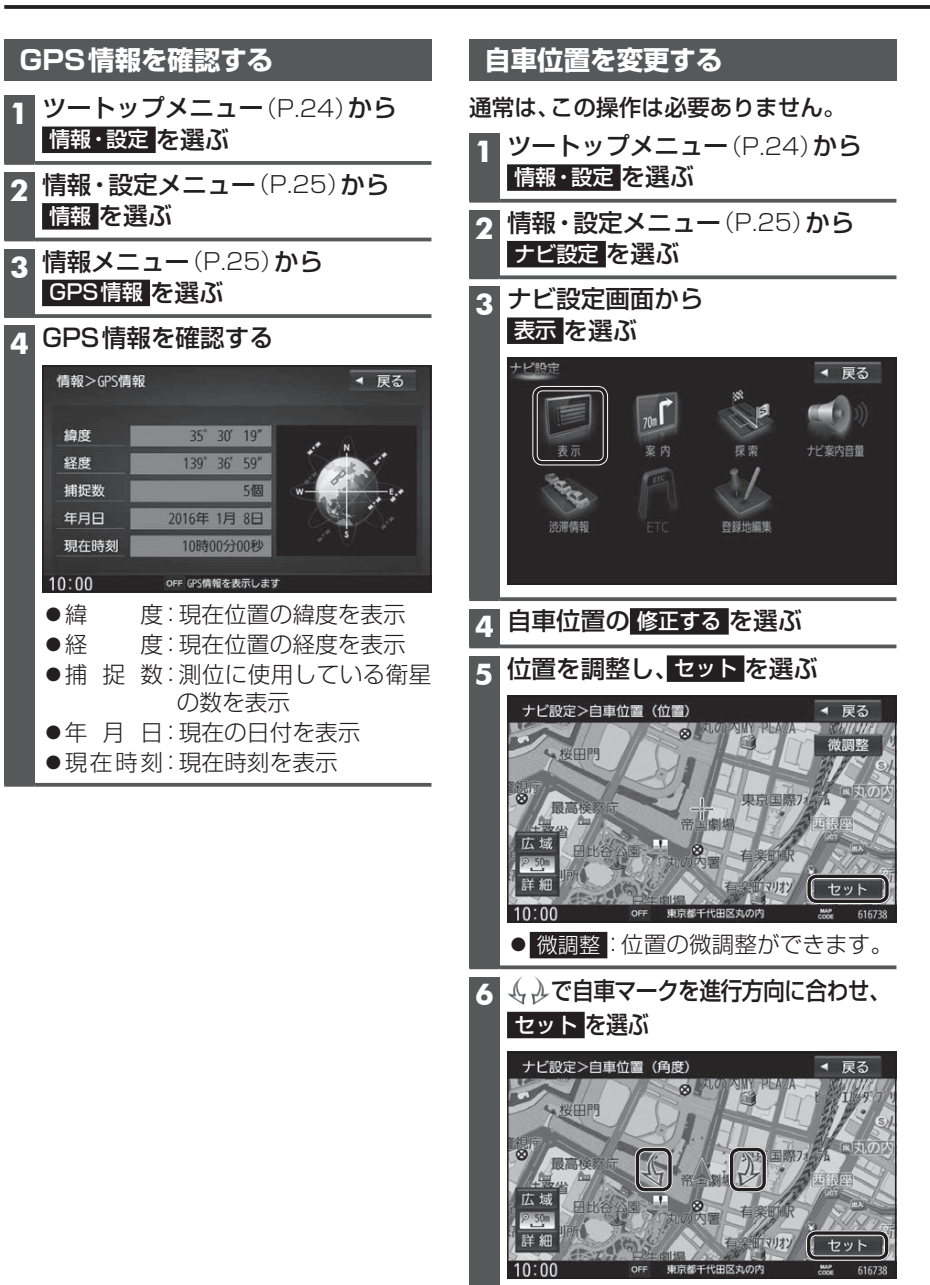

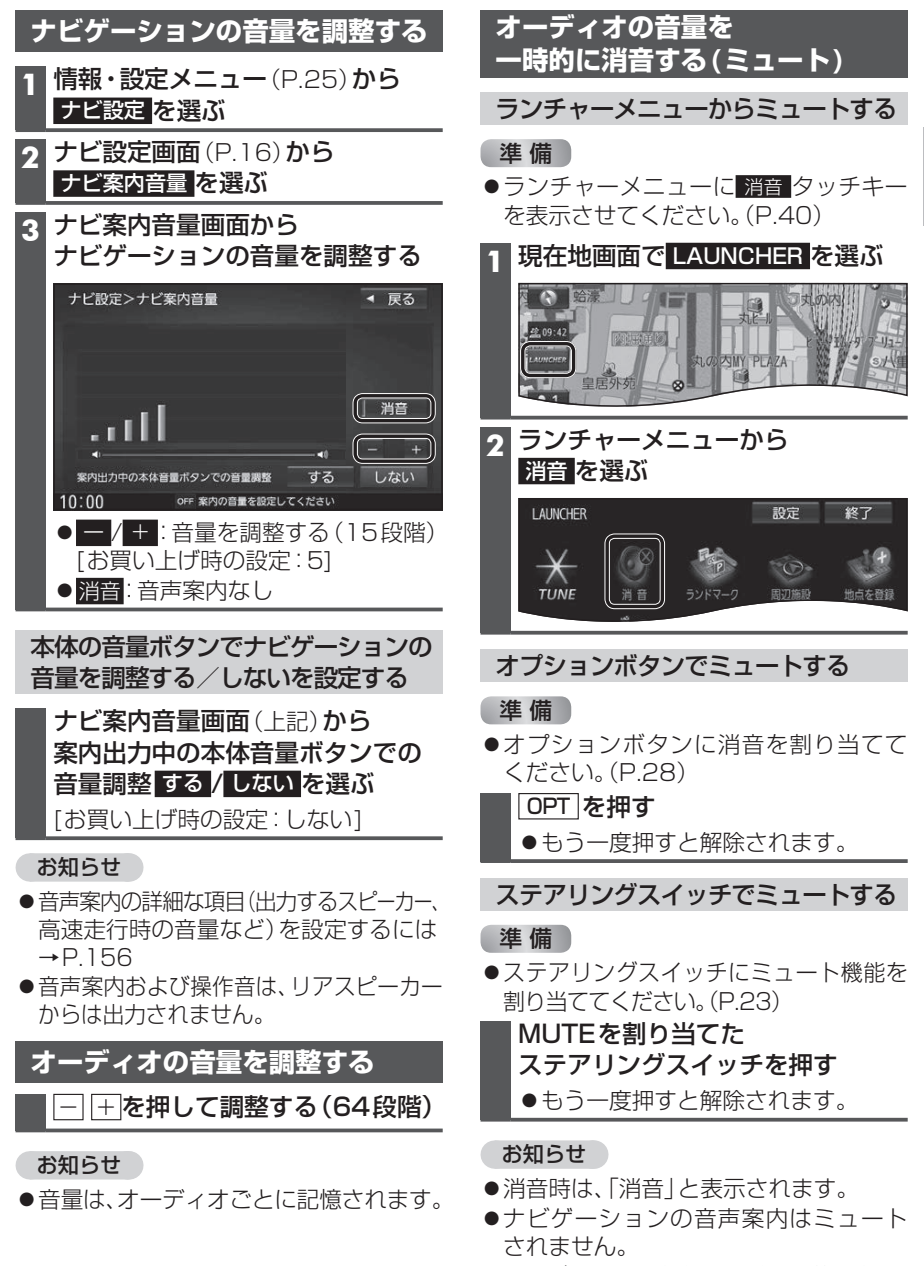

- ●ハンズフリーの音声(通話音・発着信音)は ミュートされません。
- ●オーディオをOFFにするには→P.83

16

續度

●緯

●経

はじめに

基本操作・準備(確認・調整

### 基本操作・準備(確認・調整)

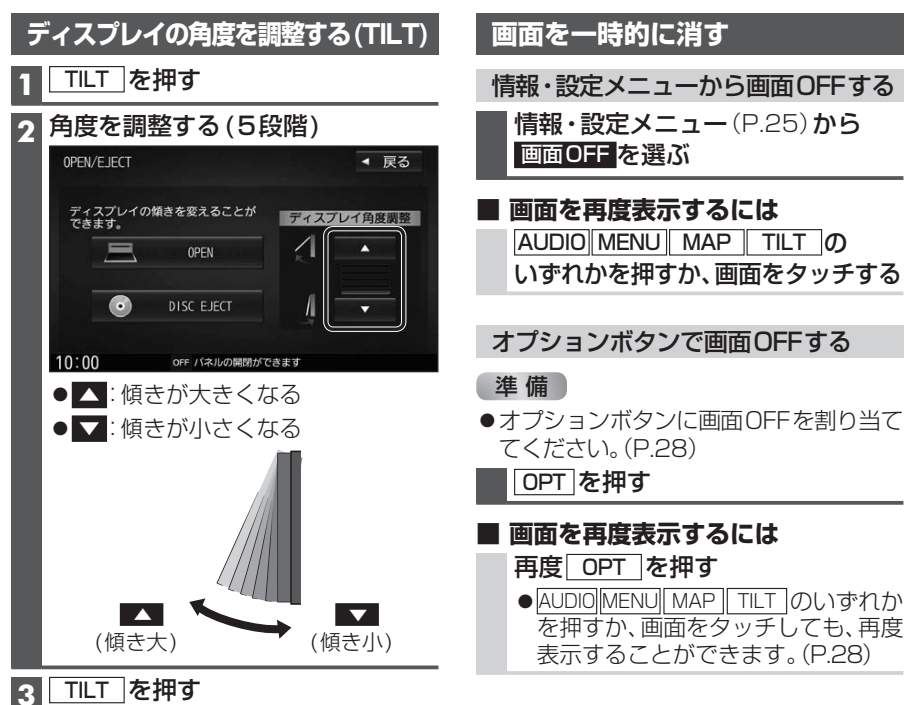

## ■ 画面を再度表示するには ● AUDIO MENU MAP TILT のいずれか を押すか、画面をタッチしても、再度 表示することができます。(P.28)

### お願い

- ●周辺に物を置くなど、動きを妨げないで ください。
- ●手で動かすなど、無理な力を加えないで ください。
- ●可動部周辺に異物が挟まらないように してください。

### お知らせ

- ●エンジンを切ると、全閉状態になります。
- ●次回エンジンをかけたとき、今回調整し た角度まで開きます。
- ●より見やすくするには、画面の明るさを 調整してください。(P.121)

# 取り付け・配線の確認

### 車両信号情報を確認する

### **2 車両信号情報を確認する**(下記)

|           |                | ON                     | OFF                                      |
|-----------|----------------|------------------------|------------------------------------------|
|           |                |                        |                                          |
|           |                | ON                     | 0FF                                      |
| 0         | +B電            | 圧                      | 11. 8v                                   |
| 距離:Level1 | 回転:            | Level 1-1              | 3D:Level1                                |
|           | 1              | センサー学                  | 習値初期                                     |
|           | 0<br>巨雕:Level1 | 0 +B電<br>E離:Level1 回転: | 0 +B電圧<br>回聴:Level1 回転:Level1-1<br>センサー学 |

### ーセンサー学習値初期化

車速パルスと学習レベルを初期化します。 初期化後は、車のエンジンを止め(ACC OFF)、 約10秒以上過ぎてから再度電源を入れてく ださい。

| 項目                  | 確認内容                                                                                   |
|---------------------|----------------------------------------------------------------------------------------|
| 走行状態<br>(パーキングブレーキ) | パーキングブレーキ* <sup>1</sup> を引くと、「停車」に、解除すると「走行」に<br>変わりますか?                               |
| リバース                | シフトレバーをリバース(R)に入れると「ON」、解除すると「OFF」に<br>変わりますか?                                         |
| スモールランプ             | 車のスモールランプを点灯させると「ON」、消灯させると「OFF」に<br>変わりますか?                                           |
| 車速パルス               | 走行後、数字が変化していますか?                                                                       |
| +B電圧                | バッテリーの電圧が表示されます。<br>12 V (11 V~16 V)になっていますか?                                          |
| 学習レベル               | 走行後、数字が変化していますか? ●距離:Level 1~Level 5<br>●回転:Level 1-1~Level 5-5<br>●3D:Level 1~Level 5 |

\* ] 本書では、「パーキングブレーキ」「サイドブレーキ」「フットブレーキ」「ハンドブレーキ」など のことを、「パーキングブレーキ」と呼称して、表記しています。

### お知らせ

- ●次のようなコースでは、補正処理に時間がかかり、学習内容に誤差が出ることがあります。
- ・渋滞・停車を頻繁に繰り返す・右左折が多い
- •右左折が極端に少ない ・GPS信号を受信しにくい
- ●次の場合にも「センサー学習値初期化」をしてください。
- ・別の車に本機を載せかえた ・タイヤを交換した ・タイヤをローテーションした
- ●本機は普段使用する道を学習しており、ルート設定では学習した道を優先的に探索する ため、他の効率の良い道が見つかっても、ルート設定に反映されない場合があります。その ときは「ルート学習結果の初期化」(P.159)をして、学習しなおすことをおすすめします。
- ●「車速信号が検出できません」と表示された場合は、車速信号コードの接続を確認して ください。
- 車種によっては、 速度を上げると自車マークが動かなくなることがありますが、 補正処理を 行っている間は故障ではありません。

### 取り付け・配線の確認

### 拡張ユニット情報を確認する

### 1 情報メニュー (P.25)から 拡張ユニット情報 を選ぶ

### か 拡張ユニット情報を確認する(下記)

| 情報>拡張ユニット情報           | ◀ 戻る |
|-----------------------|------|
| • • iPod              |      |
| • • USB               |      |
| ・・ETC2. 0ユニット         |      |
| ・・ドライブレコーダー           |      |
|                       |      |
| 10:00 OFF 拡張ユニット情報を表示 | します  |

| 項目         | 確認内容                                                |
|------------|-----------------------------------------------------|
| iPod*1     | iPodを接続している場合、ON表示になっていますか?                         |
| USB*1      | 市販のUSBメモリーを接続している場合、ON表示になっていますか?                   |
| ETC2.0ユニット | 別売のETC2.0車載器を接続している場合、ON表示になっていますか?                 |
| ドライブレコーダー  | 別売のドライブレコーダー (CA-DR01D) を接続している場合、<br>ON表示になっていますか? |

\* ] 同時には接続できません。

# 初期設定をする

### 車種を設定する

車種を設定すると、有料道路の料金計算に 利用されます。

1 情報・設定メニュー (P.25) から システム設定を選ぶ

#### ク システム設定画面から その他設定を選ぶ

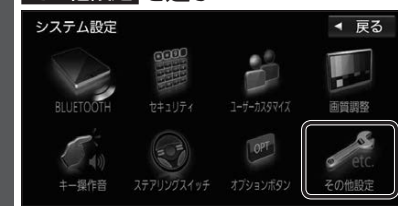

#### 車種設定を選ぶ 3 システム設定>その他設定 ◀ 戻る 車両メンテナンス 車種設定 パージョンアップ

### ▲ 車種を選ぶ

カメラ設定

| 千倍である                                                                      |                   |
|----------------------------------------------------------------------------|-------------------|
| システム設定>車種設定                                                                | ◀ 戻る              |
| 軽自動車                                                                       | 小型車両              |
| 普通車両                                                                       | 中型車両              |
| 大型車両                                                                       | 特定車両              |
|                                                                            |                   |
|                                                                            | 」 モーターアンテナ車       |
| <ul> <li>● 普通車両</li> <li>● 中型車両</li> <li>● 大型車両</li> <li>● 特定車両</li> </ul> |                   |
| ● モーターアンテナ車 を選ぶ<br>り換わります。[お買                                              |                   |
| ■モーターアンテ                                                                   | ナ車の場合*            |
| ONに設定する。(-                                                                 | インジケーター <b>点灯</b> |
| ●オーディオのO                                                                   | N/OFFに連動して        |
|                                                                            |                   |

### アンテナが伸縮します。 ■モーターアンテナ車以外の場合

OFFに設定する。(インジケーター消灯)

#### \*1モーターアンテナ車の留意点 ●オーディオをOFFにするとアンテナ が収納されるため、FM-VICS情報が 受信できなくなります。

●モーターアンテナ車の設定をOFFに すると、アンテナが伸びたままになり ますので、立体駐車場など天井の低い 場所に入るときはご注意ください。

#### ユーザーカスタマイズ を選ぶ ●地図画面でユーザーカスタマイズ タッチキー(P.36)を選んでも、ユー ザーカスタマイズ画面を表示します。 2 ユーザーカスタマイズ画面から 編集を選ぶ システム設定>ユーザーカスタマイズ ◀ 戻る ユーザー切換 1 22 編集 ユーザー名表示 する しない ユーザーカスタマイズは、以下のエ ●ユーザー切換 [お買い上げ時の設定:ユーザー]] ●ユーザー名表示 [お買い上げ時の設定:する] 3 ユーザー名を入力し、決定を選ぶ ●全角4文字(半角8文字)まで

 ・文字入力のしかた→P.173

ユーザー名を設定する

1 システム設定画面(P.21)から

#### ユーザーを切り換える |ユーザーカスタマイズ画面(上記)から ●1 / ●2 を選び、はいを選ぶ ●選んだユーザーに切り換わります。 ●ユーザー名表示するに設定すると、 地図画面にユーザーカスタマイズ タッチキーが表示されます。(P.36) ●ユーザーごとに、下記の項目を記憶 させることができます。 ·車種設定 ・表示設定(昼夜切換は記憶されません) ・探索設定(到着予想は記憶されません) ・案内設定 ・ランチャー設定 ・ビーコン割込み設定 ·渋滞情報保存時間設定 ・ナビ案内音量 ・履歴 ・ハンズフリー通話設定 ·登録地編集 ・キー操作音 ・オプションボタン ・ストラーダチューン (ガイダンスの事故多発地点案内の 設定は記憶されません)

### 初期設定をする

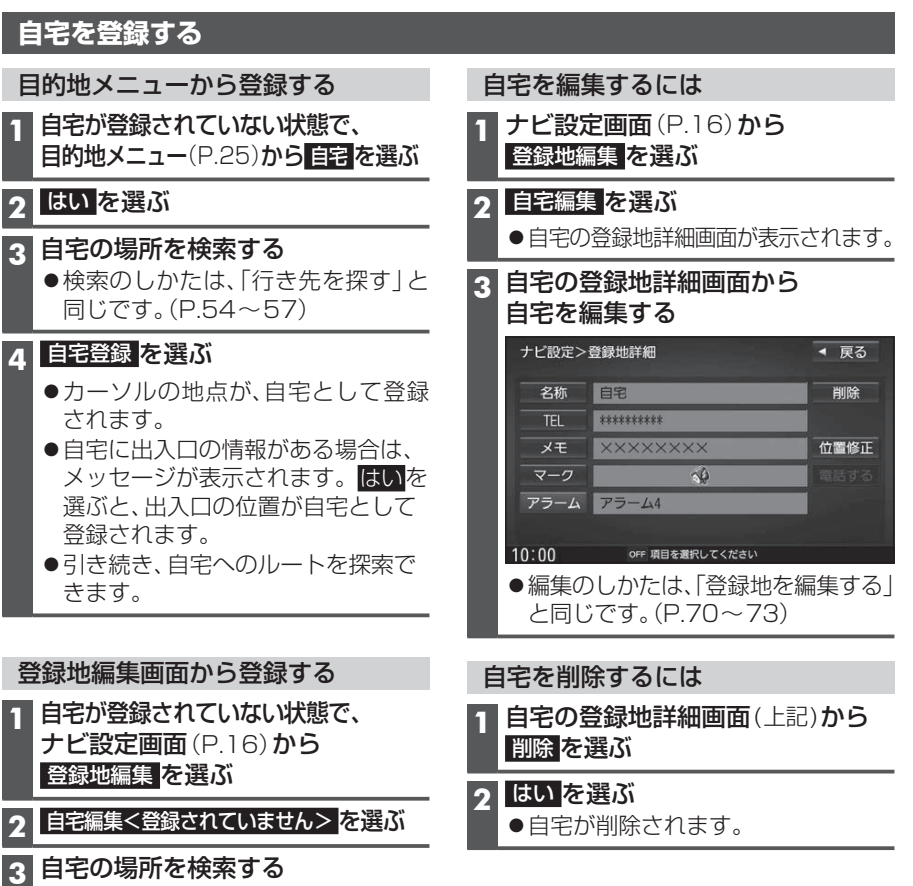

●検索のしかたは、「行き先を探す」と 同じです。(P.54~57)

#### 自宅登録を選ぶ Δ

2

- ●カーソルの地点が、自宅として登録 されます。
- ●出入口の情報がある場合は、メッセー ジが表示されます。はいを選ぶと、 出入口の位置が自宅として登録され ます。

### お知らせ

- ●登録した自宅を呼び出すには→P.56
- 自宅を別の地点に変更するときは、自宅 を削除(P.22)してから、再度登録してく ださい。

| 2 | システム設定画面から<br>ステアリングスイッチ <mark>を選ぶ</mark> |
|---|-------------------------------------------|
| _ |                                           |

#### 2 設定したい機能を選

| ステアリングスイ                     | ッチ設定      | 完了         | ◀ 戻る          |  |  |
|------------------------------|-----------|------------|---------------|--|--|
| ステアリングスイッチに割り当てたい機能を選択してください |           |            |               |  |  |
| VOL UP                       | VOL DOWN  | TRACK UP   | TRACK DOWN    |  |  |
| 未設定                          | 未設定       | 未設定        | 未設定           |  |  |
| MUTE                         | SOURCE    |            |               |  |  |
| 未設定                          | 未設定       | 未設定        | 未設定           |  |  |
| 広域                           | 詳細        | 現在地        |               |  |  |
| 未設定                          | 未設定       | 未設定        | ]             |  |  |
| この回国ではステアリ                   | ンクスイッチのる  | 夏年のか可服で9   | 初期16          |  |  |
| 10:00                        | OFF ステアリン | プスイッチを設定して | こください         |  |  |
| 割り当て可能な機能                    | 対応する      | る本体ボタン     | //タッチキー       |  |  |
| VOL UP                       |           | t          |               |  |  |
| VOL DOWN                     |           | ]\         |               |  |  |
| TRACK UP                     |           | <b>欠へ</b>  |               |  |  |
| TRACK DOWN                   |           | 言へ         |               |  |  |
|                              |           | <br>1オーディ  | オの辛吉を         |  |  |
| MUTE                         |           | 一時的にジ      | Jの日円で<br>当音*2 |  |  |
|                              | *3        | 1910/07    | 1111          |  |  |
| SOLIBOE                      |           | ディオの頽      | 鰤を切換          |  |  |
| COONCE                       | (切り       | り換わりかれ     | tc→P.82)      |  |  |
| -                            | 電話によ      | 出る 電話に出    | 出る            |  |  |
|                              | 電話をは      | 刃る 電話をt    | 刃る(通話中)/      |  |  |
|                              |           | 電話にと       | 出ない(着信中)      |  |  |
| 広域                           | 広域        | 縮尺を広域      | に切り換える        |  |  |
| 詳細                           | 詳細        | 縮尺を詳細(     | こ切り換える        |  |  |
| 現在地                          | MAP       | 現在地画面(     | こ切り換える        |  |  |
|                              |           |            |               |  |  |

### 初期化:設定を初期化

- \*1オプションボタンに「消音」を割り当 てた場合(P.28)
- \*2 ナビゲーションの音声案内などは ミュートされません。 \*3 対応する本体ボタンはありませんが、
- 機能を割り当てることができます。

# ステアリングスイッチの設定をする

テアリングスイッチに本機の機能

| (P.25) <b>から</b>       | 4 車のステアリングスイッチで、<br>機能を割り当てたいスイッチを                                                                                |
|------------------------|----------------------------------------------------------------------------------------------------|
| 5                      | 1 秒以上押 9                                                                                                    |
| を選ぶ                    | ●手順3~4を繰り返し、ステアリング<br>スイッチに機能を割り当ててください。                                                                          |
| ıЗї                    | F オベアの機能を割り当てたら                                                                                                   |
| 売了 < 戻る<br>選択してください    | 5 9 <b>へての</b> 成都を割り当てたり、<br><u>完了</u> を選ぶ                                                                        |
| RACK UP TRACK DOWN     | ステアリングスイッチ設定 完了 < 戻る                                                                                              |
| 木設定                    | ステアリングスイッチに割り当てたい機能を選択してください                                                                                      |
| 未設定未設定                 | VOL OF         VOL DOWN         INACK OF         INACK DOWN           設定済み         設定済み         設定済み         設定済み |
| 現在地                    | MUTE SOURCE                                                                                                    |
| 未設定                    | 設定済み 設定済み 設定済み                                                                                                    |
| ッチを設定してください            | 広域 詳細 現在地 夫般 定 夫般 定 夫般 定                                                                                          |
|                        | この回面ではスアアリングス1ッテの設定のかり肥で9 10月116                                                                                  |
| 体ボタン/タッチキー             | 10:00 OFF ステアリングスイッチを設定してください                                                                                     |
|                        | ●ステアリングスイッチの設定が完了                                                                                                 |
|                        | します。                                                                                                    |
| 、<br>、                 |                                                                                                    |
| 、<br>、                 | お願い                                                                                                    |
| ーディオの音声を               | ●すべてのステアリングスイッチに機能                                                                                                |
| 時的に消音*2                | を登録してください。機能が登録されて                                                                                                |
| ィオの種類を切換<br>わりかた→P.82) | いないステアリングスイッチがあると、<br>正しく動作しない場合があります。                                                                            |
| 電話に出る                  | お知らせ                                                                                                    |

- ●車種やグレードによっては、操作可能な 機能が異なる場合があります。詳しくは 下記サイトをご覧ください。 http://panasonic.jp/navi/
- ●ひとつのスイッチに複数の機能を割り 当てることはできません。
- ●ステアリングスイッチ設定画面を表示中 は、ステアリングスイッチで本機の操作 はできません。

はじめに 初期設定をする/ステアリングスイッチの設定をする

# メニュー画面の操作

| <b>ツートップメニューを表示する</b><br>MENU]を押す<br>● ツートップメニューが表示されます。                                                                  | <ul> <li>● DVD画面では、タッチキーが表示され</li> <li>タッチキーが表示された状態でもう</li> </ul> | こしない状<br>一度 MENU | 態で[ <u>MENU]</u> を押すとタッチ<br>]]を押すと、ツートップメニ | キーが表示されます。<br>ューが表示されます。 |
|----------------------------------------------------------------------------------------------------|--------------------------------------------------------------------|------------------|--------------------------------------------|--------------------------|
| オーディオメニュー ツートップメニュー                                                                                                    |                                                                    | 目的地ン             | メニュー                                       |                          |
| カスタマイズ オーディオ 目的地<br>(P.26) ショートカット ショートカット                                                                                |                                                                    |                  | カスタマイズ<br>(P.26)                           |                          |
| AUDIO<br>FM/AM SD iPod TV<br>USB BLUETOOTH Audio MEMORY MUSIC DVD<br>AUDIO ON VTR 交遊情報 AUDIO ON //ンズプリー 大TUNE (情報・設定) ルート | <u>日的</u> 曲<br>名称<br>登録地<br>マップコード                                 | 電話号 日 後度・        | 周辺施設<br>シャンル<br>経度<br>単一<br>都便番号           |                          |
| •FM/AM                                                                                                    | ●名称                                                                | P.54             | ●ジャンル                                      | P.56                     |
| ●SD*2P.111 ●ハンズフリーP.133                                                                                                   | ●電話番号                                                              | P.54             | ●履歴                                        | P.54                     |
| ●iPodP.42<br>● アンパー・アンパー・アンパー・アンパー・アンパー・アンパー・アンパー・アンパー・                                                                   | ●周辺施設                                                              | P.55             | ●マップコード* <sup>3</sup>                      | P.57                     |
| ● I V                                                                                                    | ●任所                                                                | P.55             | ●緯度·経度*3                                   | P.57                     |
|                                                                                                    | ● 豆球吧                                                              | P.56             | ● 郵便 番 亏 * 3                               |                          |
|                                                                                                    | ●目七                                                                | P.30             | *3日的地ショートカット                               | への豆球はできません。              |
|                                                                                                    |                                                                    |                  |                                            |                          |
| ●VTB*3 P153 ●日的地ショートカットおよびオーディオ                                                                                           | 桂恕。 シウィーュー                                                         |                  | たちく                                        |                          |
| ●交通情報*3                                                                                                    |                                                                    |                  | 月報へ                                        |                          |
| ● AUDIO ON (OFF) * 3 P.83 (P.26)                                                                                          | 情報。設定                                                              | 「戻る」             | 情報                                         | ◀ 戻る                     |
| *1 本機でSDメモリーカードに録音した音楽データの再生<br>*2 PCなどで保存したデータ(音楽/静止画/動画)の再生<br>*3 オーディオショートカットへの登録はできません。                               | <b>月</b>                                                           | テム設定             | 渋滞脣報 ecoドライブ                               | D.j<br>システム情報 バージョン情報    |
| ツートップメニュー/目的地メニュー/オーディオメニューの切り換えかた                                                                                        | OFF<br>画面OFF                                                       |                  | GPS債報 ETC債報                                | -B-EV(7)                 |
| 左右にフリック/ドラッグ <b>フリック</b>                                                                                                  |                                                                    |                  | 車両信号情報 拡張ファッ                               | 1)ト情報                    |
|                                                                                                    |                                                                    |                  |                                            |                          |
| した方向に切り探わります。                                                                                                    | ■ 情報<br>▲ ナビジウ                                                     | 石記               | ● 次滞情報                                     |                          |
|                                                                                                    | <ul> <li>▼ノ L 設 に</li> <li>↓ - ディオチョーン</li> </ul>                  | P.104            | ● システム信報 · ナビI                             |                          |
|                                                                                                    | ●システム設定                                                            | P.158            | ●バージョン情報:ソフ                                | トのバージョンを表示               |
| ドラッグ                                                                                                    | ●画面OFF                                                             | P.18             | ●GPS情報                                     | P.16                     |
|                                                                                                    |                                                                    |                  | ●ETC情報                                     |                          |
|                                                                                                    |                                                                    |                  | ●ドライブレコーダー                                 | ·P.148                   |

●車両信号情報......P.19 ●拡張ユニット情報......P.20

### メニュー画面の操作

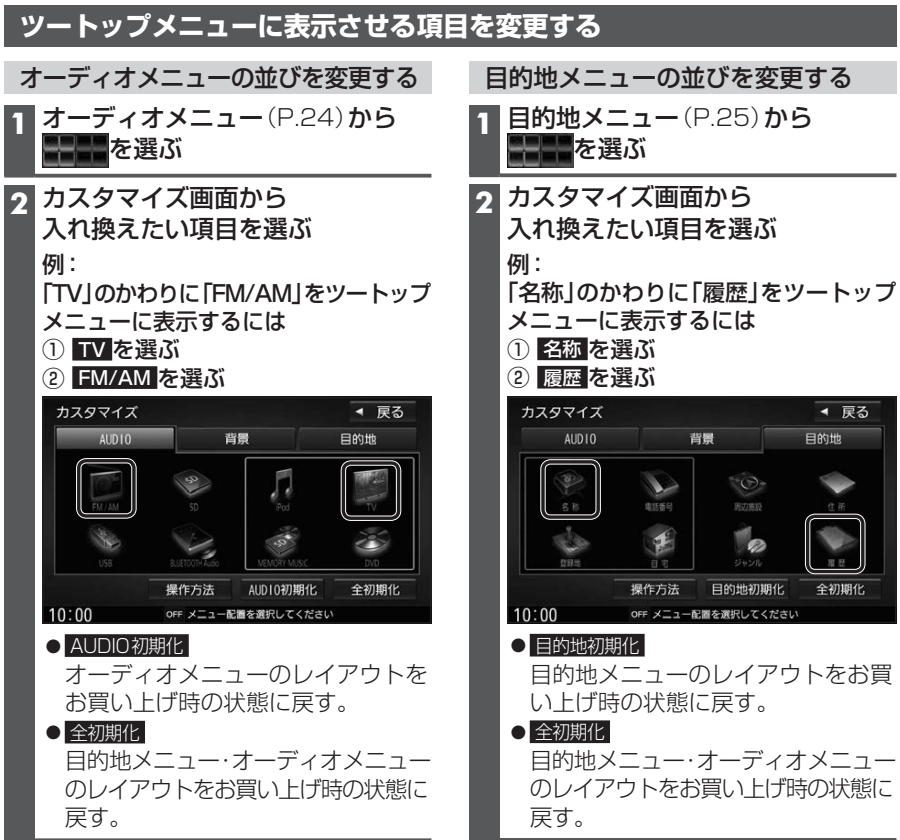

●選んだ項目が入れ換わります。

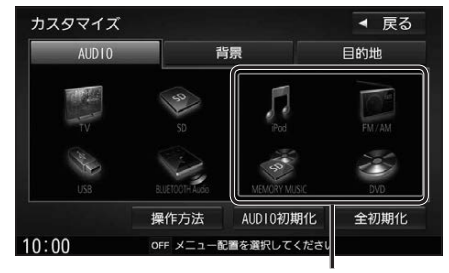

オーディオショートカットとして ツートップメニューに表示されます。

# 目的地メニューの並びを変更する 「名称」のかわりに「履歴」をツートップ ◀ 戻る 目的地 全初期化 目的地メニューのレイアウトをお買

のレイアウトをお買い上げ時の状態に

●選んだ項目が入れ換わります。

| カスタマイズ |                     |        | ◀ 戻る |  |
|--------|---------------------|--------|------|--|
| AUDIO  | 1                   | 当.     | 目的地  |  |
| -      |                     | TO:    |      |  |
| FR 22  | 相话拼号                | 用印版印   | 住所   |  |
| also.  | A.                  | 1 a    | 8    |  |
| 曾錄地    | 自宅                  | ジャンル   | 名称   |  |
|        | 操作方法                | 目的地初期化 | 全初期化 |  |
| 0:00   | OFF メニュー配置を選択してください |        |      |  |

目的地ショートカットとして ツートップメニューに表示されます。

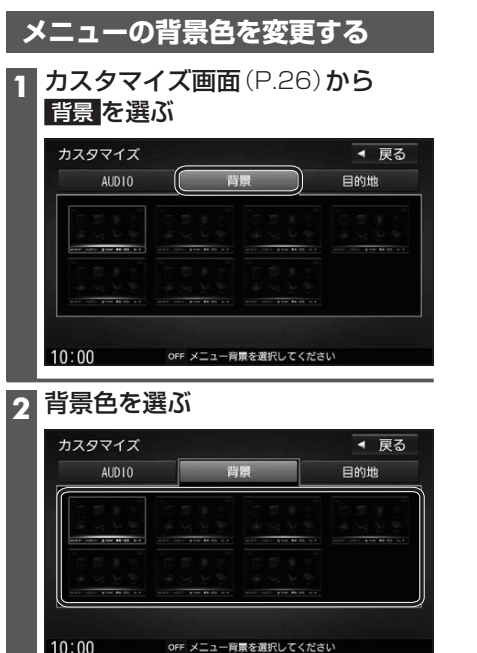

- ●選んだ背景色に設定されます。
- [お買い上げ時の設定:白]

オプションボタンを設定する

### 1 情報・設定メニュー (P.25)から システム設定 を選ぶ

### 2 システム設定画面から オプションボタン を選ぶ

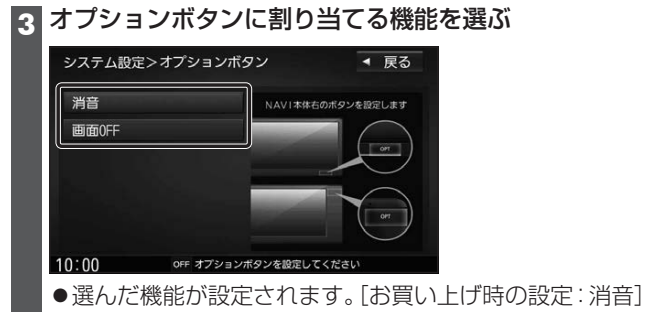

# セキュリティの設定をする

万一盗難にあった場合でも、セキュリティコードを設定していれば、盗難後の使用や個人 情報の漏洩を防ぐことができます。

|                   | セキュリティコードを忘れた場合、本機を使用できなくなります。<br>お近くの「サービスご相談窓口」にご相談ください。<br>セキュリティコード解除に生じる費用は、お客様のご負担になります。                                                                                                    |                                                                                                    |  |  |  |
|-------------------|----------------------------------------------------------------------------------------------------|----------------------------------------------------------------------------------------------------|--|--|--|
| t<br>セメ<br>1<br>3 | マキュリティコードを設定する<br>キュリティコードは、忘れないように<br>としておいてください。<br>情報・設定メニュー(P.25)から<br>システム設定画面から<br>マキュリティを選ぶ<br>マキュリティを選ぶ<br>マキュリティで選ぶ<br>マキュリティ酸定するを選ぶ                                                                                                    | 本機を起動時にセキュリティコード<br>入力画面が表示されたら<br>バッテリー交換時など、バッテリーコードが<br>外されたあとに本機を起動した場合のみ、<br>セキュリティコード入力画面(下記)が表示<br>されます。<br>セキュリティコードを入力してください。<br>セキュリティコードを入力し、<br>決定を選ぶ |  |  |  |
| 4                 |                                                                                                    | 1 2 3 4<br>5 6 7 8<br>9 0 A B<br>C D E F 決定<br>10:00 0# 0#30573-F&AJDC CCREAN<br>● ロックが解除され、本機が再起動します。<br>セキュリティコードの設定を<br>解除する<br>他人に譲渡する場合などは、セキュリティ            |  |  |  |
| 6<br>7            | UK を選ぶ<br>セキュリティコードを入力し、<br>決定を選ぶ<br>システム際定>セキュリティ際定                                                                                                    | 設定を解除してください。 1 セキュリティ画面(左記)から セキュリティ設定しないを選ぶ                                                                                                    |  |  |  |
|                   | Arrange (1)     (1)     (2)     (4)       1     2     3     4       5     6     7     8       9     0     A     B       0     0     F     決定       10:00     0     0     F       0     0     F     決定       10:00     0     F     決定       10:00     0     F     F       10:00     0     F     F | 2 ●N を (を (た に)<br>3 セキュリティコードを入力し、<br>決定を選ぶ<br>● セキュリティ設定が解除されます。<br>セキュリティに関する案内の<br>設定をする<br>セキュリティ画面(左記)から<br>各項目のする/しないを選ぶ                                   |  |  |  |
| 8                 | はい<br>を選ぶ<br>● セキュリティコードが設定されます。                                                                                                    | (P.158)                                                                                                    |  |  |  |